Tahapan proses submit naskah di JBA

1. Penulis melakukan Registrasi online via OJS JBA (klik **REGISTER** di bagian atas sebelah kanan)

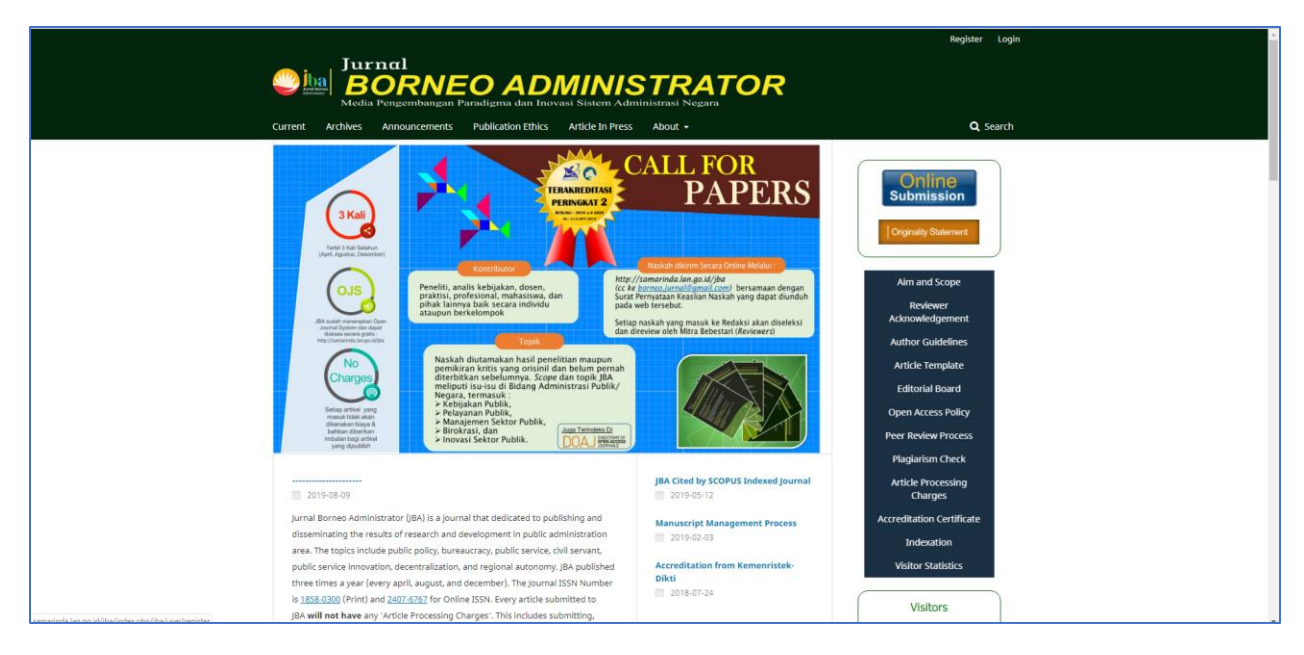

2. Penulis melengkapi data profil, data login, serta mengaktifkan captcha

|                                                                                                    | Register Login                               |  |  |  |  |  |
|----------------------------------------------------------------------------------------------------|----------------------------------------------|--|--|--|--|--|
| Jurnal<br>BORNEO ADMINISTRATOR<br>Media Pengembangan Paradigma dan Inovasi Sistem Administrasi Negara |                                              |  |  |  |  |  |
| Current Archives Announcements Publication Ethics Article In Press About +                            | Q Search                                     |  |  |  |  |  |
| Home / Register Profile Pirs Name * newl                                                              | Online<br>Submission                         |  |  |  |  |  |
| Middle Nome                                                                                           | Aim and Scope<br>Reviewer<br>Acknowledgement |  |  |  |  |  |
| Lost Nome * pravitasari                                                                               | Author Guidelines                            |  |  |  |  |  |
| Affiliation *                                                                                         | Article Template<br>Editorial Board          |  |  |  |  |  |
| Universitas Indonesia                                                                                 | Open Access Policy                           |  |  |  |  |  |
| Country *                                                                                             | Peer Review Process                          |  |  |  |  |  |
| Indonesia •                                                                                           | Plagiarism Check                             |  |  |  |  |  |
| Login                                                                                                 | Article Processing<br>Charges                |  |  |  |  |  |
| Email *                                                                                               | Accreditation Certificate                    |  |  |  |  |  |
| Anima Inima Anima Anima                                                                               | Indexation                                   |  |  |  |  |  |
| Username *                                                                                            | Visitor Statistics                           |  |  |  |  |  |
| I ton_Leannabari                                                                                      | Visitors                                     |  |  |  |  |  |

| Country *                                                  | Peer Review Process           |
|------------------------------------------------------------|-------------------------------|
|                                                            | Plagiarism Check              |
| Login                                                      | Article Processing<br>Charges |
| Ernall *                                                   | Accreditation Certificate     |
| borneo jurnal@gmail.com                                    | Indexation                    |
| I Kernone *                                                | Visitor Statistics            |
| novi_pravitasari                                           |                               |
|                                                            | Visitors                      |
| Password *                                                 | 1 kg                          |
|                                                            | <b>9</b> 0115277              |
| Repeat password *                                          |                               |
|                                                            | Citation                      |
| Washi yay ka udiling ta yasiay sukusialang ta this isumala | Coorle                        |
| Yes, request the Reviewer role.                            | scholar SIC                   |
|                                                            | Citation 264                  |
|                                                            | i10 index 4                   |
| I'm not a robot                                            |                               |
| Plany-Terrs                                                |                               |
|                                                            | Tools                         |
| Register Login                                             | R MENDELEY                    |
|                                                            | Plag(S)can                    |
|                                                            |                               |
|                                                            |                               |
|                                                            | ISSN                          |
|                                                            | P-ISSN: 1858-0300             |

3. Penulis melengkapi metadata submit artikel (beri tanda centang pada bagian yang dipilih). Khusus untuk bagian **SECTION**, penulis memilih **ARTICLES** 

| Borneo Administrator | • Tasks 🕥 🗢 English 🔹 View Ste                                                                                                    | 🛔 hardiy            |
|----------------------|----------------------------------------------------------------------------------------------------|---------------------|
| NEO ADMINISTRATO     | Submit an Article                                                                                                    |                     |
| issions              | 1. Start 2. Upload Submission 3. Enter Metadata 4. Confirmation 5. Next Steps                                                                                                    |                     |
|                      | Acknowledge the copyright statement                                                                                                    |                     |
|                      | Policy for Journals That Offer Open Access                                                                                                    |                     |
|                      | Authors who publish with this journal agree to the following terms:                                                                                                    |                     |
|                      | a. Authors retain copyright and grant the journal right of first publication with the work simultaneously licensed under a <u>Creative Commons Attribution-NonCommercial ShareAlike 4.0 International License</u> that allows others to sha<br>an acknowledgement of the work's authorship and initial publication in this journal.<br>b. Authors are able to enter into separate, additional constantial arrangements for the non-exclusive distribution of the journal's published version of the work (e.g., post it to an institutional repository or publish it in a book), with a<br>acknowledgement of its initial publication in this journal.                                                                                                    | re the work v<br>an |
|                      | c. Authors are permitted and encouraged to post their work online (e.g., in institutional repositories or on their website) prior to and during the submission process, as it can lead to productive exchanges, as well as earlier and great published work (See The Effect of Open Access).                                                                                                    | cer citation        |
|                      | c. Authors are permitted and encouraged to post their work online (e.g., in institutional repositories or on their website) prior to and during the submission process, as it can lead to productive exchanges, as well as earlier and great published work (see The Face of Contractions). I agree to abide by the terms of the copyright statement. Section *                                                                                                    | ter clatori         |
|                      | c. Authors are permitted and encouraged to post their work online (e.g., in institutional repositories or on their website) prior to and during the submission process, as it can lead to productive exchanges, as well as earlier and great published work (bec <u>the first of Quenckerss</u> ). I agree to abide by the terms of the copyright statement. Section *                                                                                                    | ter diadon (        |
|                      | C Authors are permitted and encouraged to post their work online (e.g., in institutional repositories or on their website) prior to and during the submission process, as it can lead to productive exchanges, as well as earlier and great published work (bec The Erect of Qeen Access).  I agree to abide by the terms of the copyright statement.  Section *  Articles must be submitted to one of the Journal's sections. *                                                                                                    | Clausin             |
|                      | C Authors are permitted and encouraged to post their work is nime (e.g., in institutional repositories or on their website) prior to and during the submission process, as it can lead to productive exchanges, as well as earlier and great published work (See <u>The Effect of Open Access</u> ).  I agree to abide by the terms of the copyright statement.  Section *  Articles must be submitted to one of the Journal's sections. *  Submission Requirements You must read and acknowledge that you've completed the requirements below before proceeding.                                                                                                    | Ler clausin         |
|                      | c Authors are permitted and encouraged to post their work online (e.g., in institutional repositories or on their website) prior to and during the submission process, as it can lead to productive exchanges, as well as earlier and great published work (see The Effect of Open Access).  a Tagree to abilde by the terms of the copyright statement.  Section *  Articles must be submitted to one of the journal's sections. *  Submission Requirements You must read and accounside the requirements below before proceeding.  The submission file is in Open Office, Microsoft Word, RTF, or WordPerfect document file format.  Where available, URLs for the references have been provided. The text is ingle-spaced; use a 12-point font, employs latics, rather than underlining (except with URL addresses); and all llustrations, figures, and tables are placed within the text at the appropriate points, rather than at the end.  The text is ingle-spaced; use a 12-point font; employs latics, rather than underlining (except with URL addresses); and all llustrations, figures, and tables are placed within the text at the appropriate points, rather than at the end.                                                                                                    |                     |
|                      | c Authors are permitted and encouraged to post their work online (e.g., in institutional repositories or on their website) prior to and during the submission process, as it can lead to productive exchanges, as well as earlier and great published work (bec. The <i>Effect of Qean Access</i> ).  a gree to abile by the terms of the copyright statement.  Section *  Articles must be submission process, as it can lead to productive exchanges, as well as earlier and great Articles must be submission process, as it can lead to productive exchanges, as well as earlier and great Articles must be submission process, as it can lead to productive exchanges, as well as earlier and great Articles must be submission for on of the journal's sections.  Submission Requirements You must read and acknowledge this you've completed the requirements below before proceeding.  The submission has not been previously published, nor is it before another journal for consideration (or an explanation has been provided in Comments to the Editor).  The submission file is in Openfiles, Microsoft Word, RTF, or WordPerfect document file format.  Where available, ULIS for the references have been provided. The text atheres to the stylistic and bibliographic requirements outlined in the <u>submission (a deresses)</u> ; and all illustrations, figures, and tables are placed within the text at the appropriate points, rather than at the end. The text atheres to the stylistic and bibliographic requirements outlined in the <u>submission as been followed</u> . If submitting to a peer-reviewed section of the journal, the instructions in <u>Ensuring a plind Bedwy</u> have been followed. |                     |
|                      | C Authors are permitted and encouraged to post their work online (e.g., in institutional repositones or on their website) prior to and during the submission process, as it can lead to productive exchanges, as well as earlier and great published work (bet_met_Refect of Qeen Access).  a gree to abide by the terms of the copyright statement.  Section *  Articles must be submitted to one of the journal's sections. *  Submission Requirements You must read and acknowledge that you've completed the requirements below before proceeding.  The submission has not been previously published, onr is it before another journal for consideration (or an explanation has been provided in Comments to the Editor).  The submission fiels in OpenAffect Microsoft and underfect document file format.  Where available, URLS for the references have been provided.  The text adheres to the stylistic and bibliographic requirements outlined in the <u>Author Guidefilms</u> , which is found in About the journal.  The text adheres to the stylistic and bibliographic requirements used on a <u>cludefilms</u> , which is found in About the journal.  The text adheres to the stylistic and bibliographic requirements outlined in the <u>Author Guidefilms</u> , which is found in About the journal.  The text adheres to the stylistic and bibliographic requirements outlined in the <u>Author Guidefilms</u> , which is found in About the journal.  Comments for the Editor                                                                                                    |                     |

4. Penulis melanjutkan dengan **Upload Article** dengan memilih komponen **Article Text** kemudian pilih Upload File (format word)

|                               | (                                                     |                                             |             |                                        |
|-------------------------------|-------------------------------------------------------|---------------------------------------------|-------------|----------------------------------------|
| Submit an Article             | X G Gmai X +                                          |                                             |             | - a ×                                  |
| ← → C ① Not secur             | e   samarinda.lan.go.id/jba/index.php/jba/submission/ | /wizard/27submissionId=575#step-2           |             | ÷ 😜 🗄 🗄                                |
| Jurnal Borneo Administrator 💌 | Teslos 🕕                                              |                                             |             | \varTheta Triglish 🌰 View Site 🎄 admin |
| • nonnito Aoministriation     |                                                       | Upload Submission File                      | ×           |                                        |
| Submissions                   |                                                       | 1. Upload File 2. Review Details 3. Confirm |             |                                        |
| Issues                        |                                                       | Article Component *                         |             |                                        |
| Settings                      |                                                       | Article Text                                | •           |                                        |
| Users & Roles                 |                                                       |                                             |             |                                        |
|                               |                                                       | Drag and drop a file here to begin upload   | Upload File |                                        |
| Toola                         |                                                       |                                             |             |                                        |
| Administration                |                                                       | Ensuring a Blind Review                     |             |                                        |
|                               |                                                       | Continue Cancel                             |             |                                        |
|                               |                                                       |                                             |             |                                        |
|                               |                                                       |                                             |             |                                        |
|                               |                                                       |                                             |             |                                        |
|                               |                                                       |                                             |             |                                        |
|                               |                                                       |                                             |             |                                        |
|                               |                                                       |                                             |             |                                        |
|                               |                                                       |                                             |             |                                        |
|                               |                                                       |                                             |             |                                        |
|                               |                                                       |                                             |             |                                        |
|                               |                                                       |                                             |             |                                        |
|                               |                                                       |                                             |             |                                        |
|                               |                                                       |                                             |             |                                        |
|                               |                                                       |                                             |             |                                        |
| rekapanpaser.zip              | AG (1).docx ^ 🛀 Lapora                                | an Survey Kecam ^ 🗃 rekappaser.zip ^        |             | Show all 🗙                             |
| ・ ア Type here to sean         | ch 🖽 🚍 🤤                                              | 🧑 📲 📲 🌰                                     |             | ∧ 및 ↓ ENG 9/16/2019 록)                 |

- 5. Penulis melanjutkan ke pengisian **Metadata**  $\rightarrow$  hingga **Konfirmasi** akhir
- 6. Penulis mendapat respon editor ketika submit artikel telah dilakukan

| Ariana, TECHNOPRENUERSHI      | P D 🗴 🕝 Sistem Kehadiran Kerja Pegawai L 🗙 🕇 🕂          |                                                                                                    |             |                    | - 0 ×                             |
|-------------------------------|---------------------------------------------------------|----------------------------------------------------------------------------------------------------|-------------|--------------------|-----------------------------------|
| ← → C ① Not secur             | e   samarinda.Jan.go.id/jba/index.php/jba/workflow/inde | x/502/1                                                                                                    |             |                    | x 😜 😜                             |
| Jurnal Borneo Administrator 👻 | Tasks 👩                                                 |                                                                                                    |             |                    | . 🗢 English 🐵 View Site 🛔 admin   |
| 🔁 uorneo administrator        |                                                         | Kontribusi Artikel                                                                                                    | ×           | Metad              |                                   |
| Submissions                   |                                                         | Participants Edit<br>Lutfah Arlana (arlanalipi)                                                                                      |             |                    |                                   |
| 155065                        |                                                         | Messages                                                                                                    |             |                    |                                   |
| Settings                      |                                                         | Note                                                                                                    | From        |                    |                                   |
| Users & Roles                 |                                                         | Yth. Penulis                                                                                                    | kemal       | rch Upload File    | Send to Review                    |
| Tools                         |                                                         | Terimakasih atas kontribusi artikelnya, selanjutnya akan kami proses sesuai SOP yang                                                 | May 08      |                    |                                   |
| Administration                |                                                         | berlaku. Dalam ±12 hari kerja akan kami beritahukan proges artikel penulis.                                                          |             |                    |                                   |
|                               |                                                         | Mohon untuk terus memantau perkembangan artikel penulis melalui akun ini, serta<br>meninggalkan nomor kontak yang bisa kami hubungi. |             | Download All Files |                                   |
|                               |                                                         | Terimakasih                                                                                                    |             |                    | Participants Assign               |
|                               |                                                         | Redaksi JBA                                                                                                    |             |                    |                                   |
|                               | Pre-Review Discussions                                  | <ul> <li>Dear Redaksi JBA,</li> </ul>                                                                                                | arianalipi  | Add discussion     |                                   |
|                               |                                                         |                                                                                                    | May 08      | Replies Closed     |                                   |
|                               |                                                         | Terimakasih banyak atas informasinya.                                                                                                |             | 0                  |                                   |
|                               | <ul> <li>Kostribusi Astikol</li> </ul>                  |                                                                                                    |             |                    | Author                            |
|                               |                                                         |                                                                                                    |             |                    |                                   |
|                               |                                                         | Regards,                                                                                                    |             | o 🗆                |                                   |
|                               |                                                         |                                                                                                    |             |                    |                                   |
|                               |                                                         |                                                                                                    |             | 0                  |                                   |
|                               |                                                         | Lutfah Ariana                                                                                                    |             | 0                  |                                   |
|                               |                                                         |                                                                                                    |             |                    |                                   |
|                               |                                                         |                                                                                                    | Add Message |                    |                                   |
|                               |                                                         |                                                                                                    |             |                    | - 800 AM                          |
| Type here to sear             | ch 🛛 🖟 🧮 🥃 📑                                            | 🧿 🐖 📲 🥵                                                                                                    |             |                    | x <sup>R</sup> ∧ 🖫 40 s/27/2019 🖓 |